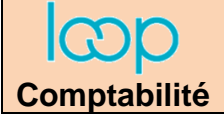

## Ressource 2.2 Personnaliser le dossier

- Activez le dossier à paramétrer.
- Cliquez sur l'outil **Dossier** puis **Identification**.
- ⇒ la fenêtre de paramétrage est affichée dans une nouvelle fenêtre :
- Saisissez le nom ou la raison sociale de la société.

| Dossier > Identification                                                                  |                                                                                                    | ×   |
|-------------------------------------------------------------------------------------------|----------------------------------------------------------------------------------------------------|-----|
| Nom Usuel:                                                                                | TERRIER Claude                                                                                                    |     |
| Enseigne:                                                                                 | Terrier Cadrien                                                                                                    |     |
| Libellé:*                                                                                 | Terrier Cadrien                                                                                                    |     |
| SIREN:                                                                                    | 702027871                                                                                                    |     |
| NIC:                                                                                      | 4647S                                                                                                    |     |
| Forme Juridique: <b>*</b>                                                                 | SA 🗸                                                                                                    |     |
|                                                                                           |                                                                                                    | _ / |
| Logo:                                                                                     |                                                                                                    | ?   |
| Logo:<br>Numéro:                                                                          |                                                                                                    | ?   |
| Logo:<br>Numéro:<br>BTQ:                                                                  |                                                                                                    | 2   |
| Logo:<br>Numéro:<br>BTQ:<br>Type et Nom Voie:                                             | - The set of the set of the set o | 2   |
| Logo:<br>Numéro:<br>BTQ:<br>Type et Nom Voie:<br>Lieu-dit:                                | -  11 av. Berthollet                                                                                                    |     |
| Logo:<br>Numéro:<br>BTQ:<br>Type et Nom Voie:<br>Lieu-dit:<br>Complément de Distribution: | - • • • • • • • • • • • • • • • • • • •                                                                                                    | ?   |

- Saisissez et paramétrez les principales caractéristiques du dossier dans les différents champs de l'écran.
- Cliquez sur le bouton OK au bas de l'écran
   ⇒ Une fenêtre signale que le contact gérant n'existe pas et
- propose de le créer.
- Cliquez sur le bouton **Oui**.
- Paramétrez les principales caractéristiques du gérant.
- Cliquez sur le bouton OK.
- Cliquez sur le bouton **Oui** pour valider la création du contact.

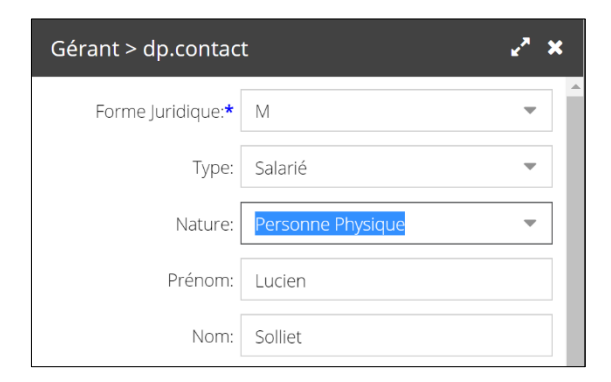

- Cliquez sur le bouton **OK** au bas de l'écran puis confirmez la sauvegarde en cliquant sur **OK** dans la fenêtre contextuelle.
- Cliquez le bouton de fermeture de la fenêtre d'identification.

|    | C   | 막        | ٩          |       | °°Ľ | <b>!!!</b> | ex<br>ه    | ercice 2020 | ) - TERRIER Claude - TERRIER Claude | inscrivez votre client 🕁 💿 🗘 🗖        |
|----|-----|----------|------------|-------|-----|------------|------------|-------------|-------------------------------------|---------------------------------------|
| ণি | G D | ossier > | Identifica | ation |     |            |            |             |                                     | ×                                     |
| þ  |     |          |            |       | N   | om Usuel:  | TERRIER C  | laude       |                                     | · · · · · · · · · · · · · · · · · · · |
|    |     |          |            |       |     | Enseigne:  | Terrier-ca | drien       |                                     |                                       |
| ☆  |     |          |            |       |     | Libellé:*  | Terrier Ca | drien       |                                     |                                       |
| 4  |     |          |            |       |     | SIREN:     | 70202787   | 1           |                                     |                                       |